## PROJECT : IRS(Indian Right Store) PROJECT

1.Added the correction on the add to cart the product show price on the bases of selected products .

URL:<u>https://test.pearl-developer.com/irs/viewcart/</u>

| Your Cart                 | Clear Shoping Cart |                     |         |
|---------------------------|--------------------|---------------------|---------|
|                           | Orde               | r Summary           |         |
| man new shirts<br>Rs. 198 | Subtot             | tal                 | Rs. 396 |
| 21                        | Shippir            | ng 🛛 🗧 Free Sh      | ippping |
| • 2 +                     | Total              | R                   | 3. 396  |
| Enter coupon code         | Apply              | Process to Checkout |         |

2.After added to cart the product shows the sweet alert success messages .

| $\checkmark$                | <sup>1</sup> -7( |
|-----------------------------|------------------|
| Success                     |                  |
| Added to cart successfully. | r                |

URL:<u>https://test.pearl-developer.com/irs/viewcart/</u>

3. Changes on the wishlist showing data when users add the product in the wishlist .

URL:<u>https://test.pearl-developer.com/irs/wishlist/102</u>

| My W | ish List on Ind | dian Right Store            |            |              |             |
|------|-----------------|-----------------------------|------------|--------------|-------------|
|      | Product         |                             | Unit Price | Stock Status |             |
| ×    | Ŕ               | man new shirts<br>★ ★ ★ ★ ★ | Rs. 495    | In Stock     | Add to Cart |

4.Correction on the contact page after submitting a sweet alert success message displayed correction.

## URL:<u>https://test.pearl-developer.com/irs/contact</u>

| f you've got great products you     | r making or looking to work with us th  | en drop us a line.                                                       | 726, Adolf Stro<br>Uttarakhand, 2 |
|-------------------------------------|-----------------------------------------|--------------------------------------------------------------------------|-----------------------------------|
| pearl                               | Phone *                                 | E-mail *                                                                 | Phone: 94646<br>Email: hola@ii    |
| Subject (Optional)<br>Weekly Report | Category (Optional)<br>Customer Account | Success                                                                  | Opening                           |
| Your Message                        |                                         | HURRAY! Query submitted successfully. IRS team will<br>contact you soon! | Monday to Sa                      |
| sdfadf                              |                                         | СК                                                                       |                                   |
|                                     |                                         |                                                                          |                                   |

5. Changes on the add to cart view price correction on the website.

# URL:<u>https://test.pearl-developer.com/irs/viewcart</u>

|                           | Home | Shop | About | Blog | Contact            | Õ 🔿 j             | 귯 🗠 Megha Panwar!         |
|---------------------------|------|------|-------|------|--------------------|-------------------|---------------------------|
| Your Cart                 |      |      |       |      | Clear Shoping Cart | Order Summary     |                           |
| man new shirts<br>Rs. 198 |      |      |       |      |                    | Subtotal          | Rs. 1568                  |
| • 4 •                     |      |      |       |      |                    | Shipping<br>Total | • Free Shippping Rs. 1568 |
| Enter coupon code         |      |      |       |      | Apply              | Process to        | Checkout                  |

6.Changes on the checkout page getting the amount on the website when the user processed the orders.

URL:<u>https://test.pearl-developer.com/irs/checkout</u>

| ≡ Categories                               |                                            | Home                                                             | Shop | About | Blog | Contact                   | t.                     | 00                 | ॑ │                        |
|--------------------------------------------|--------------------------------------------|------------------------------------------------------------------|------|-------|------|---------------------------|------------------------|--------------------|----------------------------|
| Address                                    |                                            |                                                                  |      |       |      | Your Orc                  | der                    |                    |                            |
| HOME<br>Megha Panwar,<br>Dehradun, dun,    | OFFICE<br>Megha Panwar,<br>Dehradun, dun,  | <ul> <li>HOME</li> <li>Megha,</li> <li>Dehradun, dun,</li> </ul> |      |       |      | Produ                     | uct                    |                    | Subtotal                   |
| Dehradun,<br>Uttarakhand, India,<br>248001 | Dehradun,<br>Uttarakhand, India,<br>248001 | Dehradun,<br>Uttarakhand, India,<br>248001                       | ,    |       |      | man ne<br>Coupo           | w shirts<br>n Applied  |                    | Rs. 198 x4                 |
| Billing details                            |                                            |                                                                  |      |       |      | Total                     |                        |                    | Rs. 1568                   |
| Full Name *<br>Megha                       |                                            |                                                                  |      |       |      | <ul> <li>Cash</li> </ul>  | on delivery            |                    |                            |
| Address * Address Line 1 *                 |                                            |                                                                  |      |       |      | Pay wit                   | th cash upon delivery. |                    |                            |
| Dehradun                                   |                                            |                                                                  |      |       |      | <ul> <li>Razor</li> </ul> | Pay                    |                    | PayPar<br>VISA 🎃 🚥 🛃 🛃 💷   |
| Address Line 2 *                           |                                            |                                                                  |      |       |      | Pay via<br>PayPal         | account.               | ay with your credi | t card if you don't have a |
| City *                                     |                                            |                                                                  |      |       |      |                           | Proc                   | cess to Checkout   |                            |

7.Searching about the product quantity bases shows the products are out of stock on the website.

8. Correction on the myaccount orders tab there are orders displayed correctly.

URL:https://test.pearl-developer.com/irs/myaccount

| Transactions                       | SI<br>1<br>er | now<br>O ∽<br>ntries |                  |                                                              | Search:                |                         |         |
|------------------------------------|---------------|----------------------|------------------|--------------------------------------------------------------|------------------------|-------------------------|---------|
| Crders  Return Orders              |               | Order Id             | Customer<br>Name | Customer<br>Address                                          | Date                   | Sub Total<br>(Method)   | Actions |
| Addresses     Support     Wishlist |               | 1767464055<br>(253)  | MEGHA            | DEHRADUN, DUN,<br>DEHRADUN,<br>UTTARAKHAND,<br>INDIA, 248001 | 2024-07-16<br>09:38:09 | Rs. 1089 ( Prepaid<br>) | View    |
| Profile De-Activate                | SI            | howing 1 to 1 of     | 1 entries        | Pre                                                          | evious 1 Next          |                         |         |
| Settings                           | 4             |                      |                  |                                                              |                        |                         | •       |

9.Show the product out of stock when the user added the multiple products in the product details page.

URL:<u>https://test.pearl-developer.com/irs/fashion/mens-clothing-from-age-2-to-12/shirt/ma</u> <u>n-new-shirts</u>

| • | Error<br>Selected variant is out of stock. | Out Of Stock     Free delivery available     Ilig hts -     print ng, otherwise known as screen printing, is a simple and     nsive method of printing your own custom designs or logos onto a  read more |
|---|--------------------------------------------|----------------------------------------------------------------------------------------------------|
|   |                                            | Size: 40 View Cart                                                                                                    |

10.On the shop page when product is out of stock then add to cart time to show the alert product is out of stock.

URL:<u>https://test.pearl-developer.com/irs/shop</u>

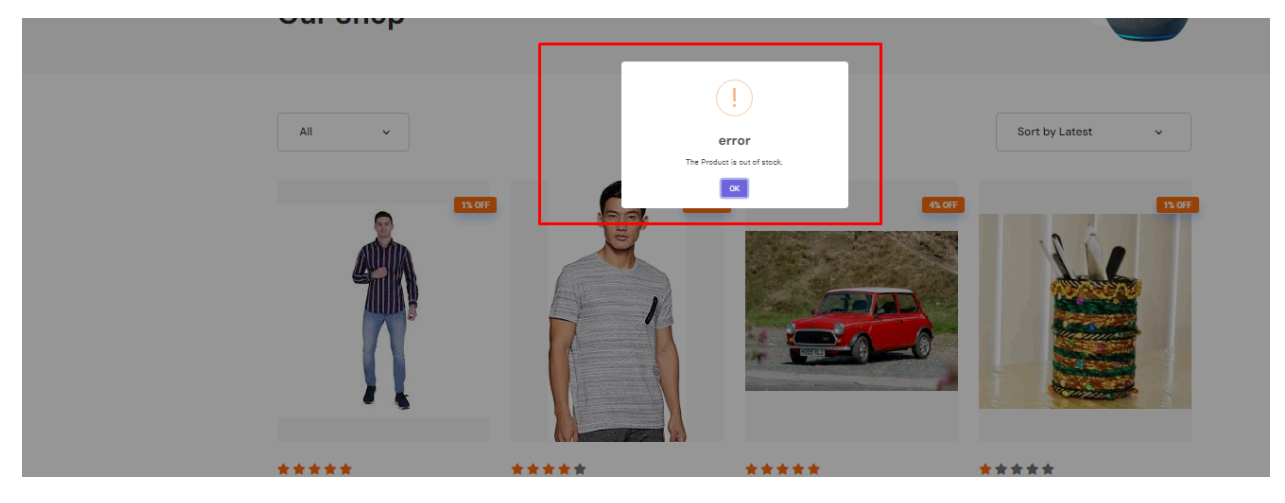

11. Added the out of stock product show when users increase the product quantity in the view cart page.

URL:<u>https://test.pearl-developer.com/irs/viewcart</u>

| Your Cart         |                                  | Clear Shoping Cart |               |                |
|-------------------|----------------------------------|--------------------|---------------|----------------|
|                   |                                  |                    | Order Summary |                |
| 1                 | <b>man new shirts</b><br>Rs. 392 |                    | Subtotal      | Rs. 392        |
| 1                 | Color:                           |                    | Shipping      | Free Shippping |
| • 1               | •                                |                    | Total         | Rs. 392        |
| Enter coupon code |                                  | Apply              | Process to    | o Checkout     |

12.Correction on the add to cart showing the product and product price show in the bases of selected colors.

| ≡ Categories              | Home | Shop | About | Blog | Contact            | 0 🗘 🖓 🕅             | egha Panwar! |
|---------------------------|------|------|-------|------|--------------------|---------------------|--------------|
| Your Cart                 |      |      |       |      | Clear Shoping Cart | Order Summary       |              |
| Rs. 198                   |      |      |       |      |                    | Subtotal            | Rs. 984      |
| Color:                    |      |      |       |      |                    | Total               | Rs. 984      |
| man new shirts<br>Rs. 291 |      |      |       |      |                    | Process to Checkout |              |
| • 1 +                     |      |      |       |      |                    |                     |              |
| Rs. 495                   |      |      |       |      |                    |                     |              |
| • 1 +                     |      |      |       |      |                    |                     |              |
| Enter coupon code         |      |      |       |      | Apply              |                     |              |

URL:<u>https://test.pearl-developer.com/irs/viewcart</u>

13.Correction on the checkout page shows all amounts on the bases of selected color variants and shows payment on the checkout page.

URL:https://test.pearl-developer.com/irs/checkout

| RIGHT STORE                                                             |                                                                           |                                            |                                                                    |      |                                  |                          |
|-------------------------------------------------------------------------|---------------------------------------------------------------------------|--------------------------------------------|--------------------------------------------------------------------|------|----------------------------------|--------------------------|
| ⊟ Categories                                                            |                                                                           | Home Sh                                    | nop About                                                          | Blog | Contact                          | ) 🛇 😓 온 Megha Panwar!    |
| Address                                                                 |                                                                           |                                            |                                                                    |      | Your Order                       |                          |
| <ul> <li>HOME</li> <li>Megha Panwar,</li> <li>Dehradun, dun,</li> </ul> | <ul> <li>OFFICE</li> <li>Megha Panwar,</li> <li>Dehradun, dun,</li> </ul> | HOME<br>Megha,<br>Dehradun, dun,           | <ul> <li>OFFICE</li> <li>Megha,</li> <li>Dehradun, dun,</li> </ul> | [    | Product                          | Subtotal                 |
| Dehradun,<br>Uttarakhand, India,<br>248001                              | Dehradun,<br>Uttarakhand, India,<br>248001                                | Dehradun,<br>Uttarakhand, India,<br>248001 | Dehradun,<br>Uttarakhand, India,<br>248001                         |      | man new shirts<br>man new shirts | Rs. 198 x1<br>Rs. 291 x1 |
| Billing details                                                         |                                                                           |                                            |                                                                    |      | man new shirts                   | Rs. 495 x1               |
| Full Name *<br>Megha                                                    |                                                                           |                                            |                                                                    | Ľ    | Coupon Applied                   |                          |
| Address * Address Line 1 * -                                            |                                                                           |                                            |                                                                    |      | Total                            | Rs. 495                  |

14.Correction on the myaccount profile tab on the update mobile number page in the website URL:<u>https://test.pearl-developer.com/irs/myaccount</u>

| Indian right store Member Since 2024 | 4                                                                                  |
|--------------------------------------|------------------------------------------------------------------------------------|
|                                      | This will be how your name will be displayed in the account section and in reviews |
| HTransactions                        | First Name                                                                         |
| Grders                               | Megha                                                                              |
| 🔂 Return Orders                      | Last Name                                                                          |
| Addresses                            | Panwar                                                                             |
| La Support                           | Email meghapanwar@pearlorganisation.com                                            |
| 💄 Wishlist                           |                                                                                    |
| 💄 Profile                            | Female V                                                                           |
| 💄 De-Activate                        | New Mobile Number                                                                  |
| La Settings                          |                                                                                    |
| [→ Sign In from another account?     | Number verify app                                                                  |
|                                      |                                                                                    |
|                                      | Save Changes                                                                       |

15.Correction on the increased product quantity on the bases of color variant products .

## URL:<u>https://test.pearl-developer.com/irs/myaccount</u>

|                     | поше     | anop | About | DIUS | Contact            | $\mathbb{B}$ $\sim$ $\mathbb{P}$ |                     |  |  |  |
|---------------------|----------|------|-------|------|--------------------|----------------------------------|---------------------|--|--|--|
| Your Cart           |          |      |       |      | Clear Shoping Cart | Order Summary                    |                     |  |  |  |
| Rs. 198             | w shirts |      |       |      |                    | Subtotal                         | Rs. 984             |  |  |  |
|                     |          |      |       |      |                    | Total                            | Rs. 984             |  |  |  |
| Rs. 291             | Rs. 291  |      |       |      |                    |                                  | Process to Checkout |  |  |  |
| • 1 •               |          |      |       |      |                    |                                  |                     |  |  |  |
| Rs. 495<br>Color: O | w snirts |      |       |      |                    |                                  |                     |  |  |  |
| • 1 +               |          |      |       |      |                    |                                  |                     |  |  |  |

16.Create the doc file of completed points with attached screenshot in the IRS project.

17.Correction on the view cart open tab shows the product correctly in the color variant price bases.

URL:<u>https://test.pearl-developer.com/irs/shop</u>

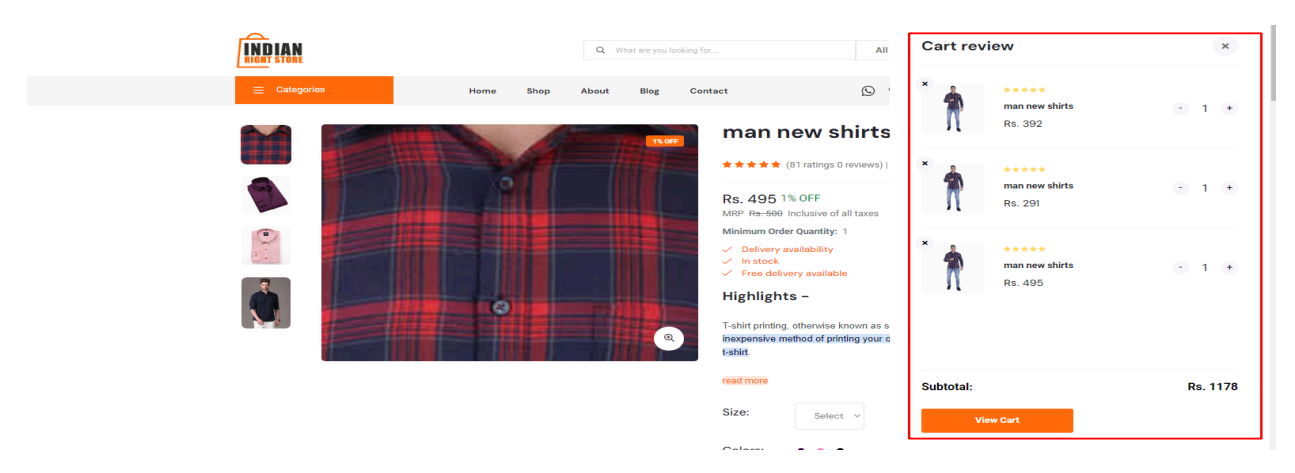

18.On the view cart tab correction on the price when there increased the product quantity.

#### INDIAN Cart review Q What are you All Blog 9 Shop About Contact man new shirts Π Rs. 392 man new shirts 🛊 🚖 🚖 🌟 (86 ratings 0 reviews) R man new shirts - 2 + Rs. 495 1% OFF Rs. 291 Rs. 500 Inclusiv Minimum Order Quantity: Delivery availability In stock man new shirts - 1 + Free delivery available Π Rs. 495 Highlights -6 r-snirt printing, otherwise known as s inexpensive method of printing your c t-shirt. € read more Rs. 2253 Subtotal Size: Select ~

URL:<u>https://test.pearl-developer.com/irs/shop</u>

19.On the view cart tab show the amount of current subtotal shown when users removed any products in their cart.

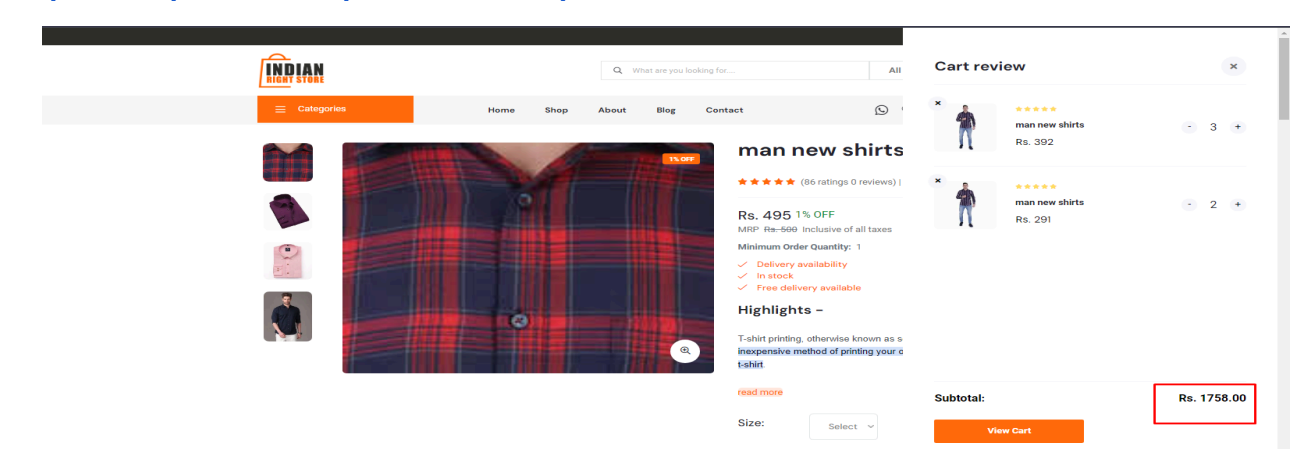

URL:<u>https://test.pearl-developer.com/irs/shop</u>

20.On the wishlist product add to cart button correction their added sweetalert after add to cart the product.

URL:<u>https://test.pearl-developer.com/irs/wishlist/102</u>

| Luidan alone                               |                            |         |      |       |            |         |              |    |      |                 |   |
|--------------------------------------------|----------------------------|---------|------|-------|------------|---------|--------------|----|------|-----------------|---|
| ⊟ Categories                               |                            | Home    | Shop | About | Blog       | Contact |              | 00 | Å, C | 은 Megha Panwar! |   |
| My Wish List on<br>Added to cart successfu | n Indian Right Sto         | re      |      |       |            |         |              |    |      |                 |   |
| Produc                                     | t                          |         |      |       | Unit Price |         | Stock Status |    |      |                 |   |
| ×                                          | man new shirt<br>★ ★ ★ ★ ★ | ts<br>r |      |       | Rs. 495    |         | In Stock     |    |      | Add to Cart     | ] |

Thanks Regards

Megha Panwar